## LOGGING INTO THE OFFICE 365 DASHBOARD

- 1. Go to the LCCTC website (<u>www.lcctc.edu</u>)
- 2. Choose the Portals menu at the top right of the website

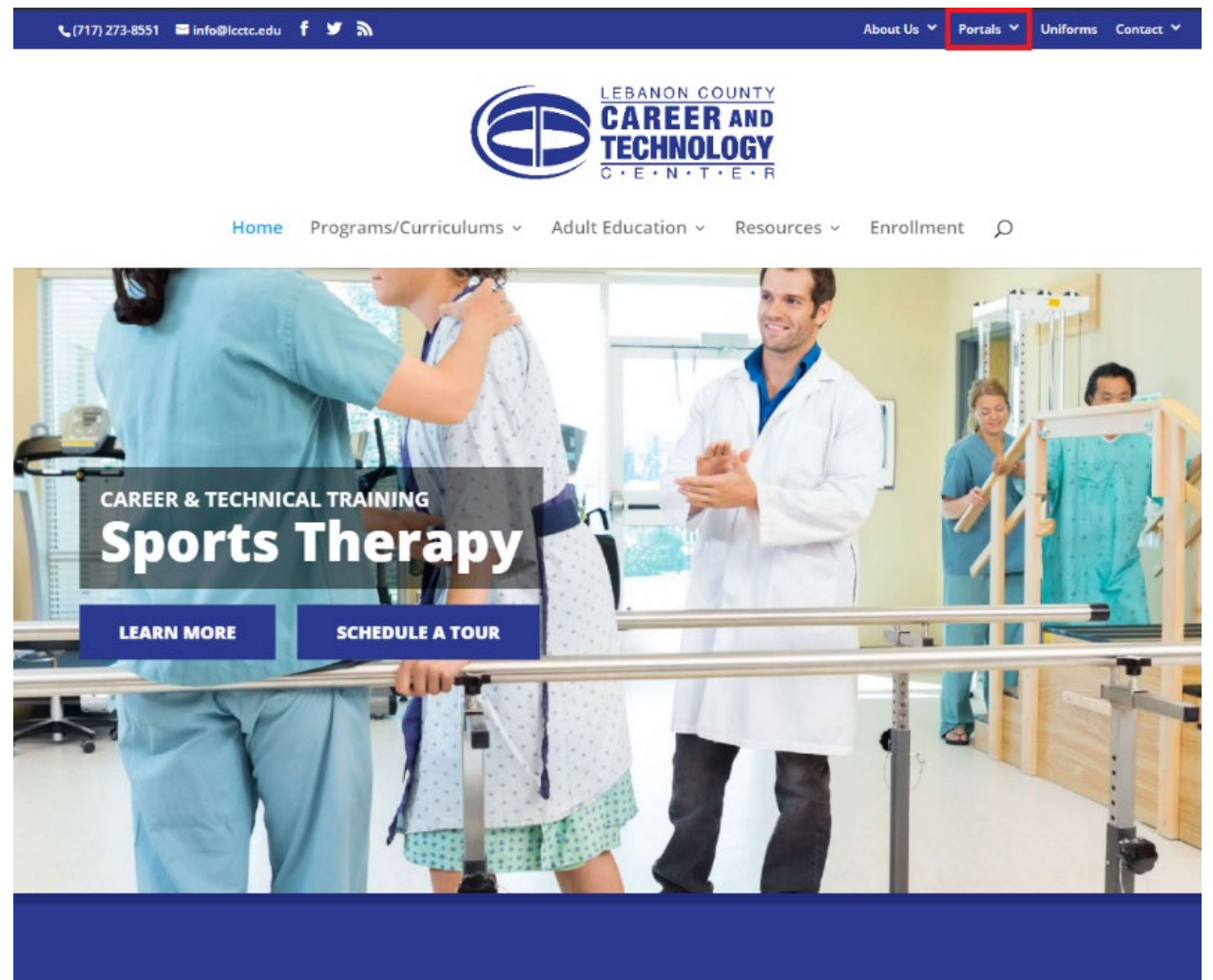

3. Choose the Office 365 Dashboard link

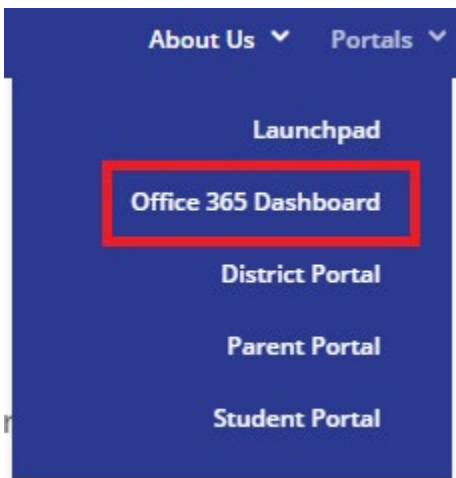

4. At the login page, use your LCCTC user account (*username@lcctc.k12.pa.us*) and click next.

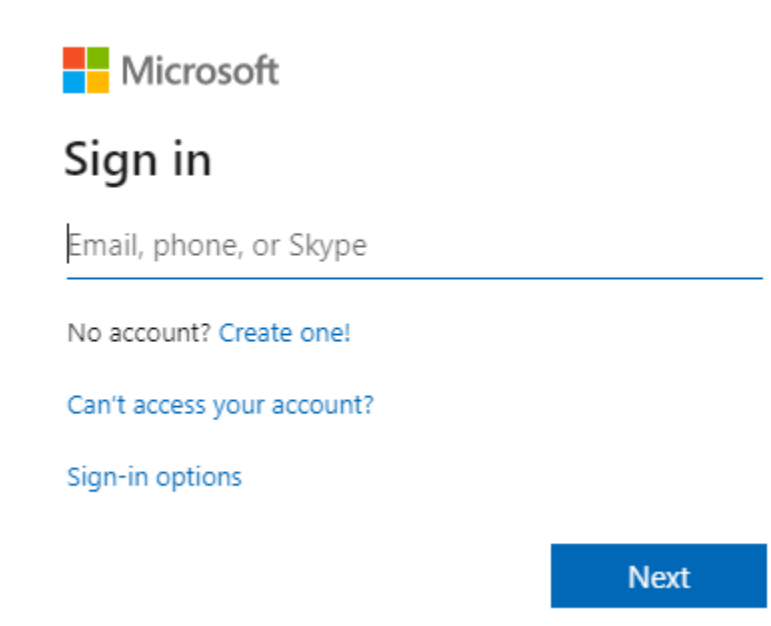

5. At the next screen, enter your account password and click Sign in.

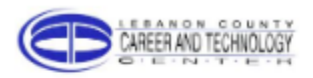

← azuread@lcctc.k12.pa.us

## Enter password

Password

Forgot my password

Sign in

Please sign in using your Microsoft Office 365 account.

6. If you are presented with the screen asking to stay signed in, you may choose yes.

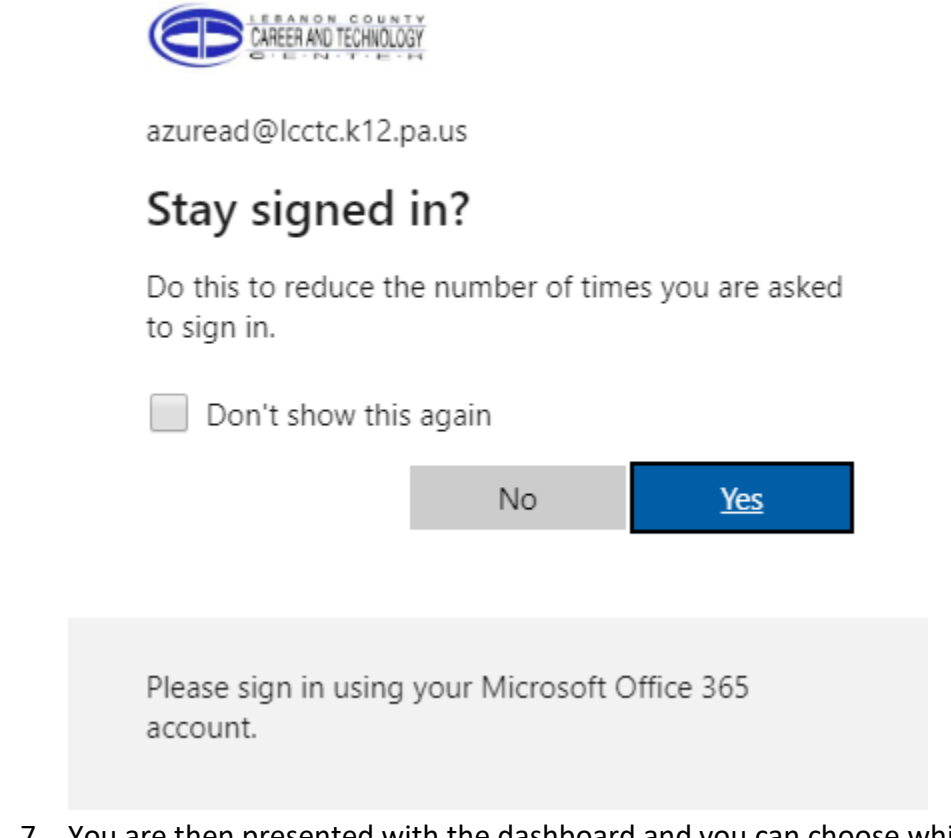

7. You are then presented with the dashboard and you can choose which application you want to use.

|         |          | w    | x     | 2          | N       | 5          | đji   |
|---------|----------|------|-------|------------|---------|------------|-------|
| Outlook | OneDrive | Word | Excel | PowerPoint | OneNote | SharePoint | Teams |